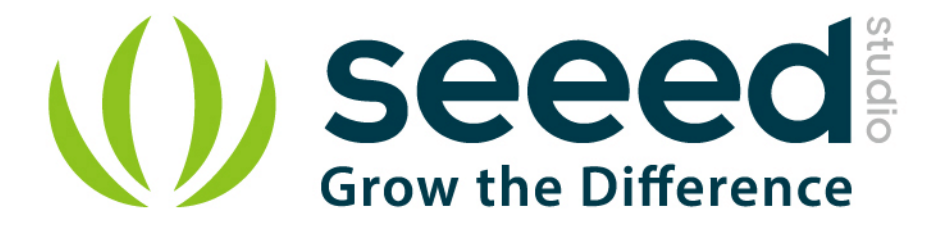

# Grove - Barometer (High-Accuracy)

Release date : 9/20/2015

Version : 1.0

Wiki: <a href="http://www.seeedstudio.com/wiki/Grove\_-\_Barometer\_(High-Accuracy">http://www.seeedstudio.com/wiki/Grove\_-\_Barometer\_(High-Accuracy)</a>

Bazaar: http://www.seeedstudio.com/depot/Grove-Barometer-HighAccuracy-p-1865.html

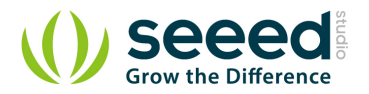

# **Document Revision History**

| Revision | Date         | Author    | Description |  |  |
|----------|--------------|-----------|-------------|--|--|
| 1.0      | Sep 21, 2015 | Victor.He | Create file |  |  |
|          |              |           |             |  |  |

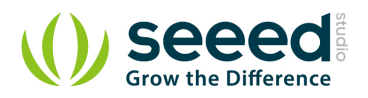

## Contents

| Doc | ument R         | evision History |  |  |  |  |
|-----|-----------------|-----------------|--|--|--|--|
| 1.  | Introduc        | tion2           |  |  |  |  |
| 2.  | Features        | 5               |  |  |  |  |
| 3.  | Applicat        | ion ideas4      |  |  |  |  |
| 4.  | Specifications5 |                 |  |  |  |  |
| 5.  | Usage······6    |                 |  |  |  |  |
|     | 5.1             | With Arduino6   |  |  |  |  |
| 6.  | Resource        | es11            |  |  |  |  |

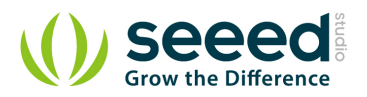

## Disclaimer

For physical injuries and possessions loss caused by those reasons which are not related to product quality, such as operating without following manual guide, natural disasters or force majeure, we take no responsibility for that.

Under the supervision of Seeed Technology Inc., this manual has been compiled and published which covered the latest product description and specification. The content of this manual is subject to change without notice.

#### Copyright

The design of this product (including software) and its accessories is under tutelage of laws. Any action to violate relevant right of our product will be penalized through law. Please consciously observe relevant local laws in the use of this product.

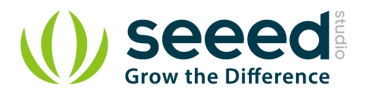

# 1. Introduction

This Grove - Barometer (High-Accuracy) Sensor features a HP206C high-accuracy chip to detect barometric pressure, Altimeter and temperature. It can widely measure pressure ranging from 300mbar~1200mbar, with a super high accuracy of 0.01mbar (0.1m) in ultra-high resolution mode. The chip only accepts 1.8V to 3.6V input voltage. However, with outer circuit added, this module becomes compatible with 3.3V and 5V. Therefore, it can be used on Arduino/Seeeduino or Seeeduino Stalker without modification. It is designed to be connected directly to a micro-controller via the I2C bus.

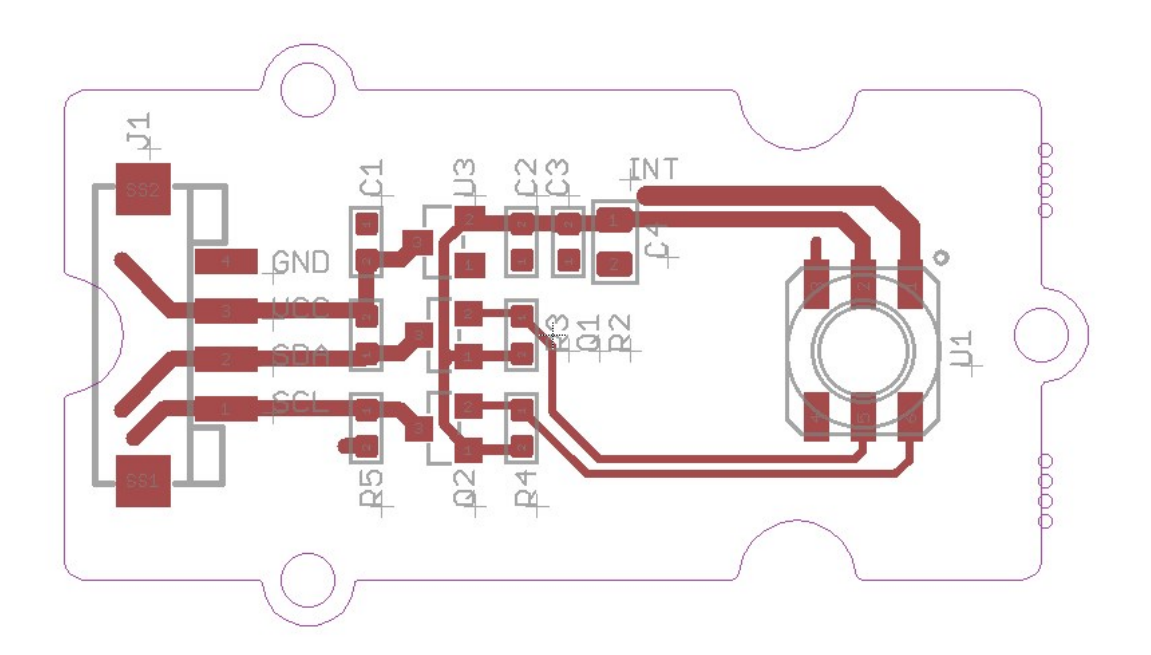

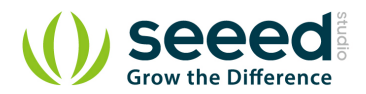

## 2. Features

- Digital two wire (I2C) interface
- Command-based Reading, Compensated (Optional)
- Programmable Events and Interrupt Controls
- Full Data Compensation
- Wide barometric pressure range
- Flexible supply voltage range
- Ultra-low power consumption
- Altitude Resolution down to 0.01 meter
- Temperature measurement included

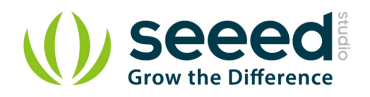

# 3. Application ideas

- High Precision Mobile Altimeter / Barometer
- Industrial Pressure and Temperature Sensor System
- Automotive Systems
- Personal Electronics Altimetry
- Adventure and Sports watches
- Medical Gas Control System
- Weather Station Equipment
- Indoor Navigation and Map Assist
- Heating, Ventilation, Air Conditioning

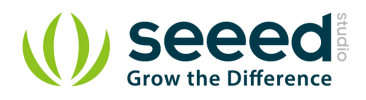

# 4. Specifications

| Item                     |  | Typical | Max  | Unit |
|--------------------------|--|---------|------|------|
| Voltage                  |  | 5       | 5.5  | VDC  |
| Current                  |  | /       | 1100 | uA   |
| Pressure Range           |  | /       | 1200 | hPa  |
| Faster I2C data transfer |  | /       | 10   | MHZ  |
| Dimension 20.4*41.8*9.7  |  |         |      | mm   |
| Weight                   |  |         |      | g    |

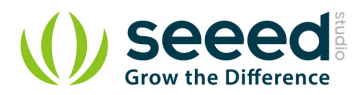

## 5. Usage

## 5.1With Arduino

Barometric condition is one of the criteria used to predict coming change in weather and deduce altitude above sea level. Here is a demo to show you how to read the barometric data from this Grove - Barometer Sensor.

1. Connect it to IIC port of Seeeduino or Grove - Base Shield via a Grove cable. And connect Arduino to PC via a USB cable.

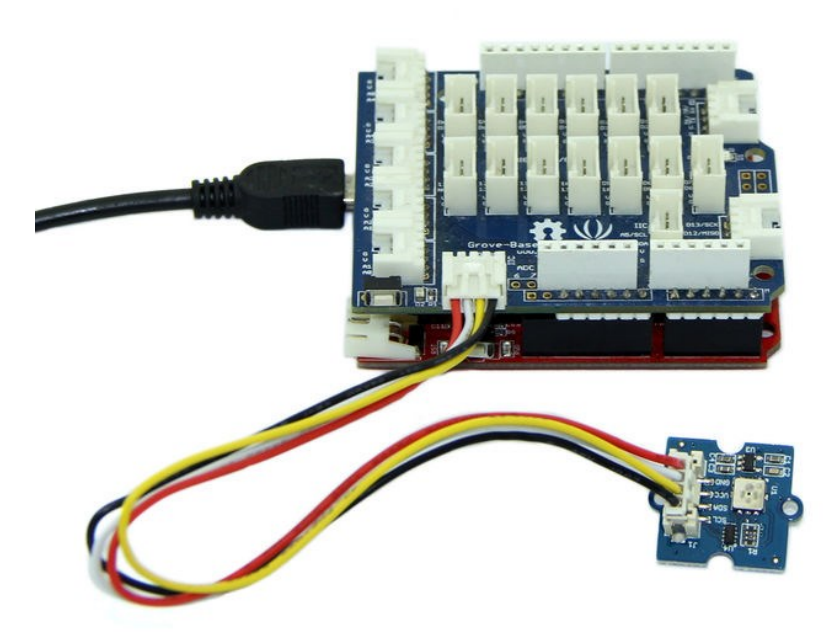

- 2. Download the library Grove\_Barometer\_HP20x;Unzip it into the libraries file of Arduino IDE by the path: ..\arduino-1.0.1\libraries.
- Create a new Arduino sketch and paste the codes below to it or open the code directly by the path:
   File > Example >Barometer\_Sensor>Barometer\_Sensor.

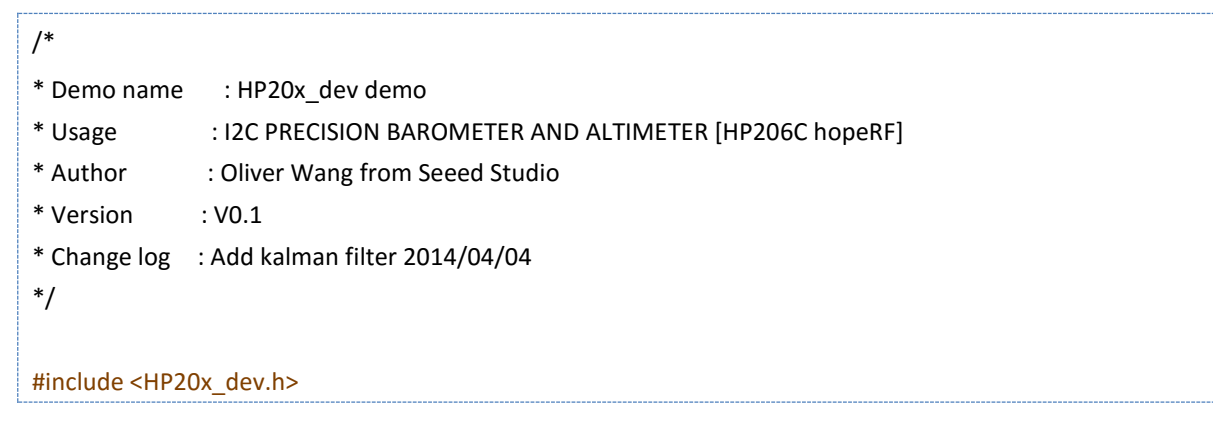

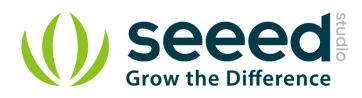

```
#include "Arduino.h"
#include "Wire.h"
#include <KalmanFilter.h>
unsigned char ret = 0;
/* Instance */
KalmanFilter t filter;
                         //temperature filter
KalmanFilter p_filter;
                         //pressure filter
                         //altitude filter
KalmanFilter a_filter;
void setup()
{
     Serial.begin(9600);
                                 // start serial for output
     Serial.println("****HP20x_dev demo by seeed studio****\n");
     Serial.println("Calculation formula: H = [8.5(101325-P)]/100 \n");
     /* Power up,delay 150ms,until voltage is stable */
     delay(150);
     /* Reset HP20x_dev */
     HP20x.begin();
     delay(100);
     /* Determine HP20x_dev is available or not */
     ret = HP20x.isAvailable();
     if(OK_HP20X_DEV == ret)
     {
          Serial.println("HP20x_dev is available.\n");
     }
     else
     {
         Serial.println("HP20x dev isn't available.\n");
     }
}
void loop()
{
     char display[40];
    if(OK_HP20X_DEV == ret)
     {
          Serial.println("-----\n");
          long Temper = HP20x.ReadTemperature();
```

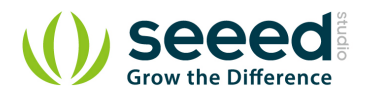

```
Serial.println("Temper:");
          float t = Temper/100.0;
          Serial.print(t);
          Serial.println("C.\n");
          Serial.println("Filter:");
          Serial.print(t_filter.Filter(t));
          Serial.println("C.\n");
          long Pressure = HP20x.ReadPressure();
          Serial.println("Pressure:");
          t = Pressure/100.0;
          Serial.print(t);
          Serial.println("hPa.\n");
          Serial.println("Filter:");
          Serial.print(p_filter.Filter(t));
          Serial.println("hPa\n");
          long Altitude = HP20x.ReadAltitude();
          Serial.println("Altitude:");
          t = Altitude/100.0;
          Serial.print(t);
          Serial.println("m.\n");
          Serial.println("Filter:");
          Serial.print(a_filter.Filter(t));
          Serial.println("m.\n");
          Serial.println("-----\n");
          delay(1000);
     }
}
```

4. Open the serial monitor to receive the sensor's data including temperature, barometric pressure value, relative atmosphere pressure and altitude.

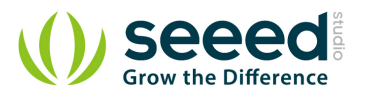

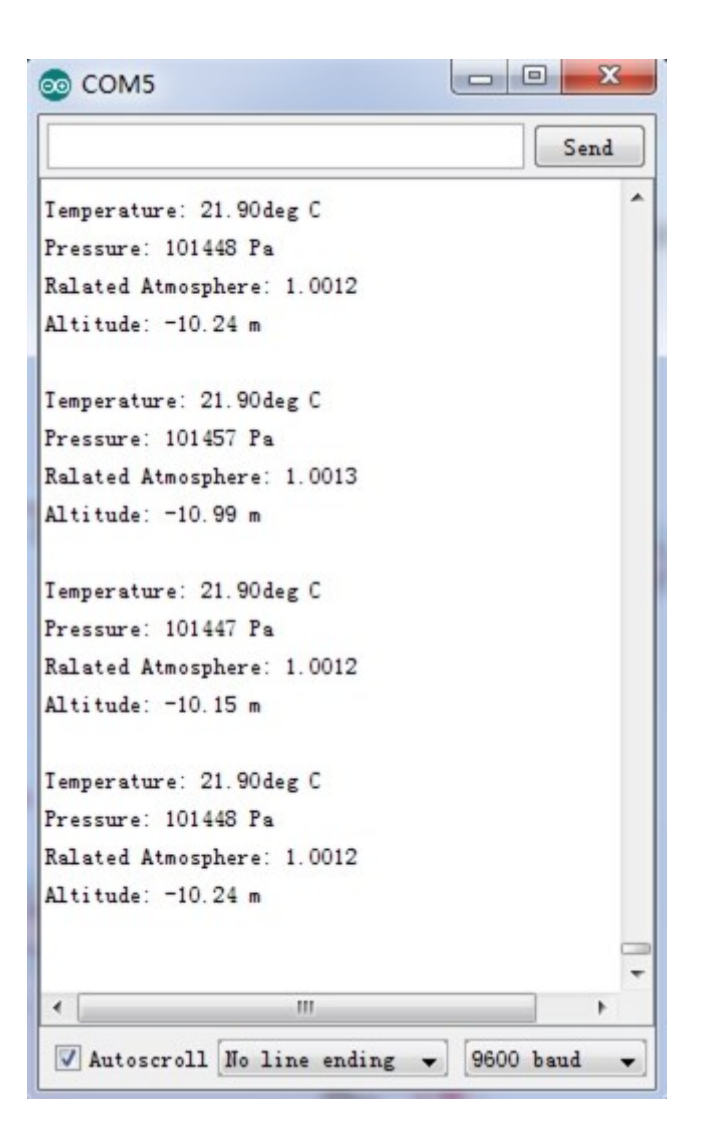

The following is a reference graph plotting out the relationship between altitude above sea level and barometric pressure.

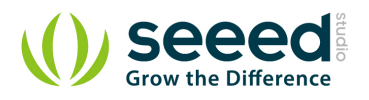

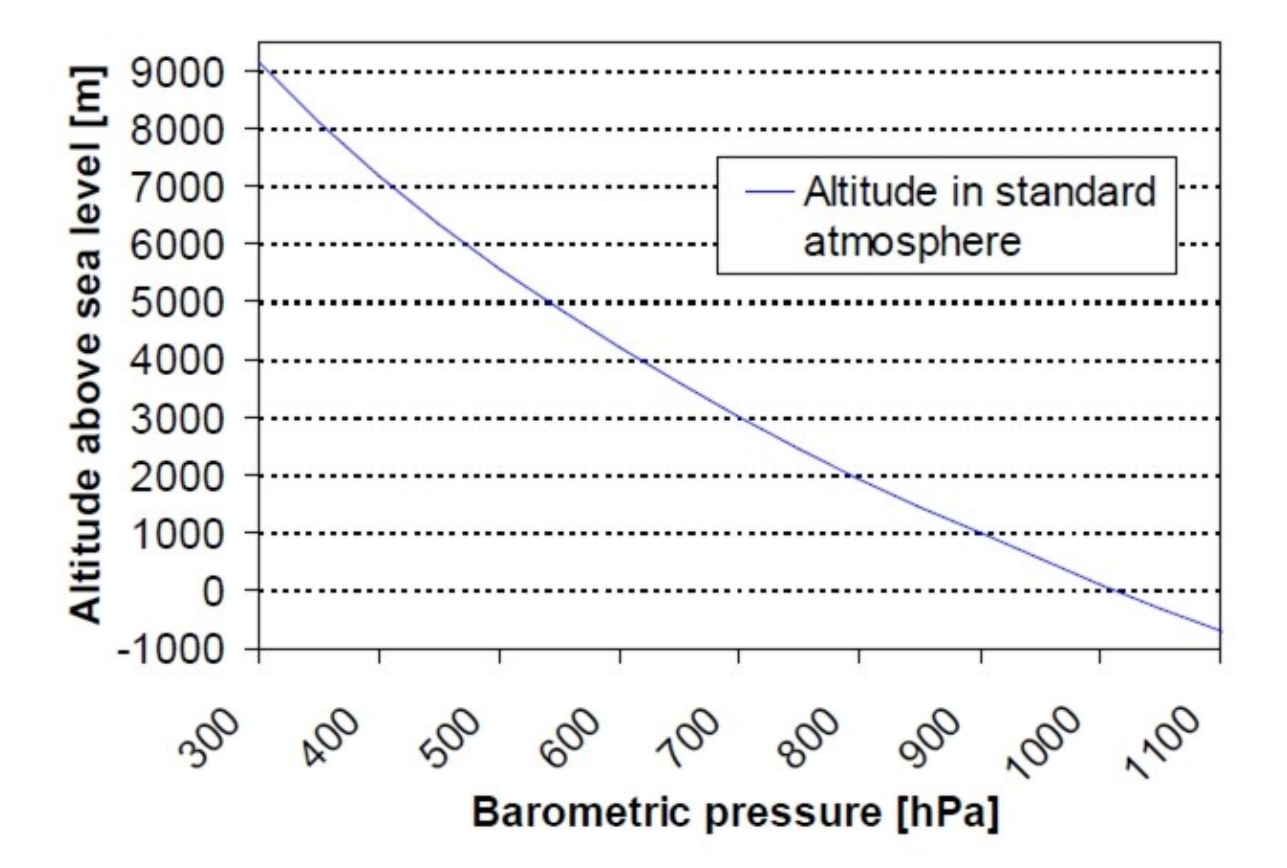

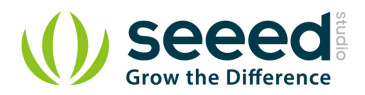

## 6. Resources

Grove\_Barometer\_High-Accuracy\_v1.0\_sch\_pcb Eagle File

HP206C Datasheet

Github repository for Grove Barometer HP20x

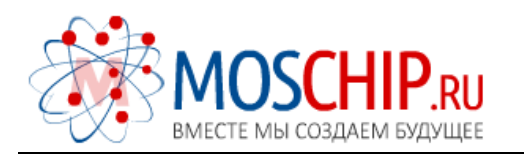

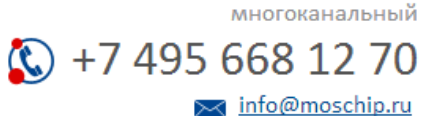

Общество с ограниченной ответственностью «МосЧип» ИНН 7719860671 / КПП 771901001 Адрес: 105318, г.Москва, ул.Щербаковская д.З, офис 1107

## Данный компонент на территории Российской Федерации

Вы можете приобрести в компании MosChip.

Для оперативного оформления запроса Вам необходимо перейти по данной ссылке:

### http://moschip.ru/get-element

Вы можете разместить у нас заказ для любого Вашего проекта, будь то серийное производство или разработка единичного прибора.

В нашем ассортименте представлены ведущие мировые производители активных и пассивных электронных компонентов.

Нашей специализацией является поставка электронной компонентной базы двойного назначения, продукции таких производителей как XILINX, Intel (ex.ALTERA), Vicor, Microchip, Texas Instruments, Analog Devices, Mini-Circuits, Amphenol, Glenair.

Сотрудничество с глобальными дистрибьюторами электронных компонентов, предоставляет возможность заказывать и получать с международных складов практически любой перечень компонентов в оптимальные для Вас сроки.

На всех этапах разработки и производства наши партнеры могут получить квалифицированную поддержку опытных инженеров.

Система менеджмента качества компании отвечает требованиям в соответствии с ГОСТ Р ИСО 9001, ГОСТ РВ 0015-002 и ЭС РД 009

#### Офис по работе с юридическими лицами:

105318, г.Москва, ул.Щербаковская д.З, офис 1107, 1118, ДЦ «Щербаковский»

Телефон: +7 495 668-12-70 (многоканальный)

Факс: +7 495 668-12-70 (доб.304)

E-mail: info@moschip.ru

Skype отдела продаж: moschip.ru moschip.ru\_4

moschip.ru\_6 moschip.ru\_9